# **Relaunch customer terminal**

The user interface of our customer terminals was completely redesigned in 2018.

The menu was replaced by a "one-way" icon/button menu navigation for easy, user-friendly use. On the start screen, the user will find the main menu for the terminal functions for tee times, golf instructors, green fees, tournaments and card credit. By clicking on the selection, the customer is guided along the path - if necessary via a submenu - to the conclusion. For a different selection, the customer returns to the start menu (back button), exits or cancels or uses the function change via the footer menu.

# **Revision 2024 - Terminal 2.0**

In response to several requests, we have programmed the system so that customers can now book a tee time, a range fee or a trial lesson without identification.

To do this, a person with the abbreviation ssdg must be created ssdg  $\Rightarrow$  Self Service Dummy Guest. The green fees are booked to this person. The name entered there will then also be displayed in the terminal for bookings.

| Gast               |                                                    |
|--------------------|----------------------------------------------------|
| Name<br>Suchkürzel | ssdg Nr. 041.0902.101127                           |
| Vorname            | Gast                                               |
| Nachname           | Kasse <u>T</u> imetable <u>Intranet</u>            |
| Merkmale Adre      | esse <u>Z</u> .Adresse Zahlung Inf <u>o</u> s Memo |
| Handicap-Index     | Spieler-ID - Details                               |
| Heimatclub         | gast Gast ≡ ••• +                                  |
| Nr. im Heimatclub  |                                                    |
| Sexe               | 1 - 🏺 Masculin 💌                                   |
| Classe d'âge       | 4 - Adulte                                         |
| Affiliation        | 0-                                                 |
| Statut             | 0 -                                                |
| Inutilisé          | 0-                                                 |
| Extra info         |                                                    |
| Geburt             | Gast-Information                                   |
| Eintritt           | 08.08.2024 Datenschutz                             |
| Austritt           | •••                                                |

There are now two new menu items under Timetable/Settings/Configure self-service terminal: "Guest booking" and "with article selection".

| Selbstbedierungsterminal                                        | ×            |
|-----------------------------------------------------------------|--------------|
|                                                                 |              |
| Greenfee B Greenfee C Greenfee D                                | ✓ <u>о</u> к |
| Funktionen Grundeinstellung Kartenleser Plätze Gäste Greenfee A | X Abbruch    |
| Diese Euclidionen am Terminal aktivieren                        |              |
| Timetable integrieren Namen zeigen Tage: 7                      |              |
| Timetable-Reservierung Anzahl Partner:                          |              |
| Checkin: von 999 Minuten                                        |              |
| bis _15 Minuten                                                 |              |
| Minuten relativ zur Reservation                                 |              |
| Minus => vor dem Termin                                         |              |
| Gäste-Buchung 🗹mit Artikelauswahl                               |              |
| Checkin mit Greenfee                                            |              |
| Score-BerechnungDruck EDS                                       |              |
| Hcp-Stammblatt-Anzeige                                          |              |
| Turnierlisten-Anzeige                                           |              |
| TurnieranmeldungAbmeldung                                       |              |
| Anmeldung auch für andere Spieler                               |              |
| Leaderboard                                                     |              |
| Karten-Aufladungüber Kasse buchen                               |              |
| Kassen-Nummer: T                                                |              |
| EC-Lastschrift-Zahlung Barzahlung für GF                        |              |
| Zahlung als OP-Buchung mit Einzugsermächtigung                  |              |
|                                                                 |              |
| Terminal-Informationsseiten bearbeiten F7                       |              |
| (i) Terminal-Infobereich bearbeiten F8                          |              |
| C Terminals neu starten F9                                      |              |
|                                                                 |              |

With "....with article selection" the green fees are suggested which are stored under "Greenfee A". "Guest booking" activates the following menu item:

| Möchten Sie die Startzeit über ihre Clubkar |    |
|---------------------------------------------|----|
| oder als Gast buchen?                       | te |
| 📼 Über Clubkarte buchen                     |    |
| Als Gast buchen                             |    |
| × Abbruch                                   |    |

If only this menu item is ticked, then the terminal directly accesses the item that is set for a guest booking and no item selection appears.

If the item selection box is also ticked, this window will appear depending on the settings for the various locations.

| Anmel                                                 | dung                             |  |  |  |  |
|-------------------------------------------------------|----------------------------------|--|--|--|--|
| Spieler:                                              | Gast                             |  |  |  |  |
| Bereich:                                              | 18 Loch Platz                    |  |  |  |  |
| Datum:                                                | 03.09.24                         |  |  |  |  |
| Zeit:                                                 | 18:30                            |  |  |  |  |
| Möch                                                  | iten Sie diese Zeit reservieren? |  |  |  |  |
| <ul><li>✓ 18</li></ul>                                | -Löcher-Reservierung vornehmen   |  |  |  |  |
| <ul> <li>✓ 9-Löcher-Reservierung vornehmen</li> </ul> |                                  |  |  |  |  |
| ×                                                     | × Abbruch, keine Reservierung    |  |  |  |  |
|                                                       |                                  |  |  |  |  |

However, the terminal does not differentiate in the item selection whether it only displays the 9-hole or 18-hole items. But it is still important, as with this step the bookings are entered in the timetable for either 9 or 18 holes.

| lame: Gast                              |        |   |  |  |
|-----------------------------------------|--------|---|--|--|
| Club: -                                 |        |   |  |  |
| łcp.: -                                 |        |   |  |  |
| Velches Greenfee möchten Sie buchen?    |        |   |  |  |
| Greenfee Gast 18-Loch - MoFr Erwachsene | 80.00  | 1 |  |  |
| Greenfee Gast 18-Loch - MoFr Kinder     | 40.00  | I |  |  |
| Greenfee Gast 18-Loch - SaSo Erwachsene | 100.00 | I |  |  |
| Greenfee Gast 18-Loch - SaSo Kinder     | 60.00  | I |  |  |
| 9-Loch Erwachsene - MoFr ASG            | 30.00  |   |  |  |
| 9-Loch Erwachsene - MoFr Clublos        | 40.00  |   |  |  |
| 9-Loch Erwachsene - MoFr Partnerclub    | 20.00  |   |  |  |
| 9-Loch Erwachsene - MoFr VIP            | 0.00   |   |  |  |
| <ul> <li>✓ Greenfee buchen</li> </ul>   |        |   |  |  |
| × Abbruch                               |        |   |  |  |

You then simply select the desired item. The whole thing is based a little on trust, whether the guest really books the correct article for him. However, a receipt is printed with the item name so that the guest can be asked to show the receipt later.

There are two different types of booking for guest bookings without identification: If you book via the "Book start times" button, the booking is noted in the timetable. However, if you book via the "Book green fee" button, you should think of it like a ticket machine. You buy an item (range fee, green fee, pro hour etc.) which is then NOT entered in the timetable.

Procedure when you book the item via the "Book tee times" button:

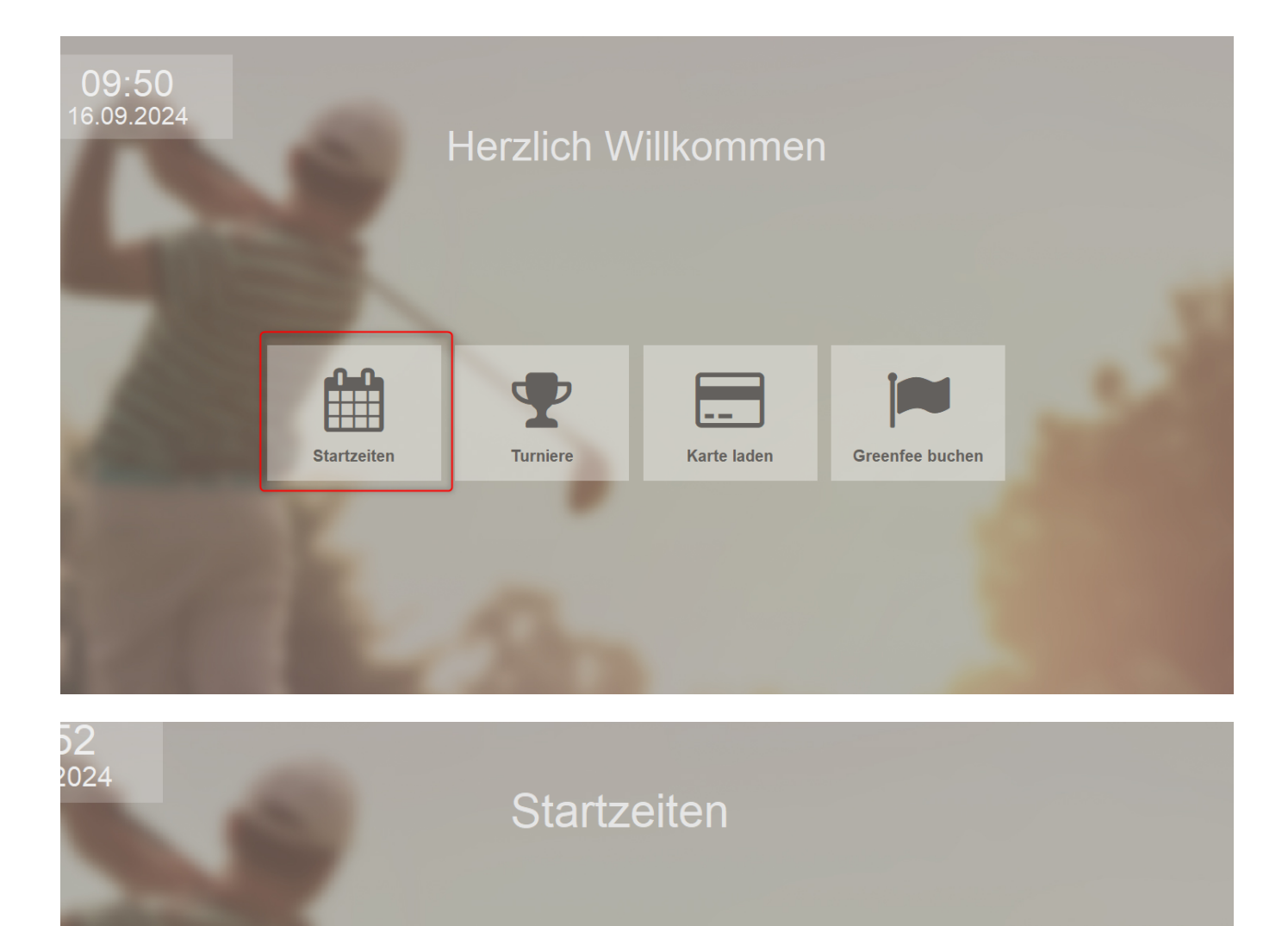

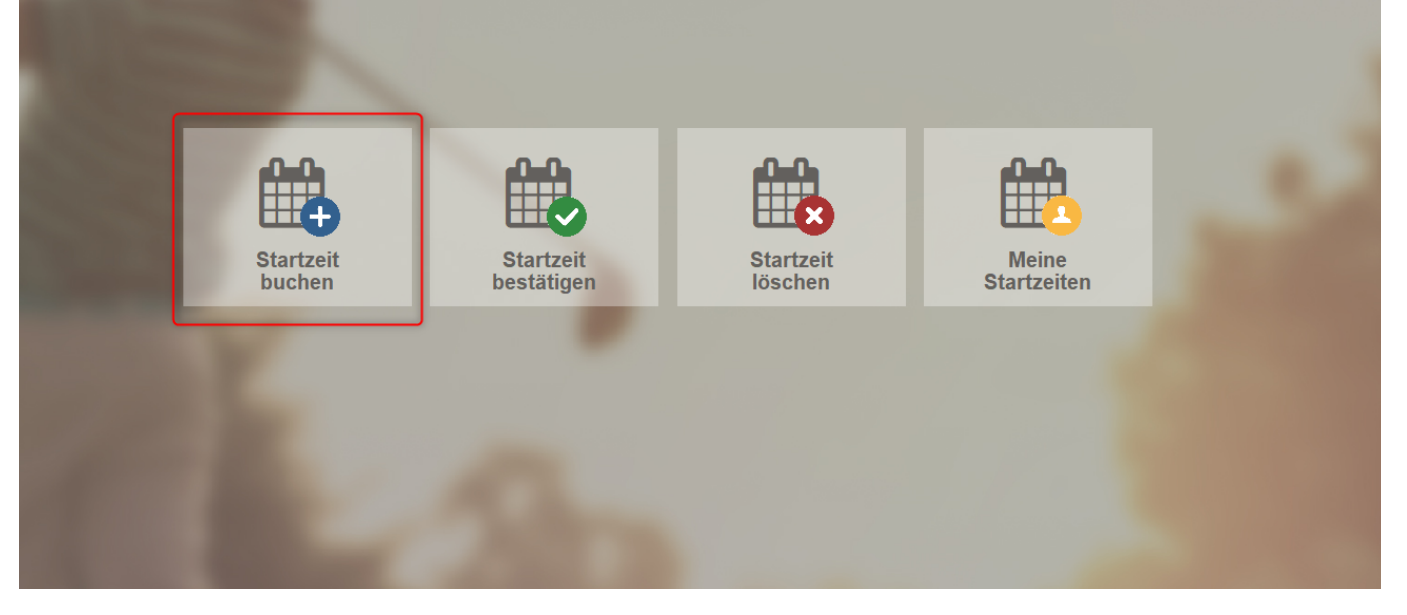

|               |  |      | Platz:             |
|---------------|--|------|--------------------|
| Mo, 16.09.24  |  |      | To LOCIT Flatz     |
| 18 Loch Platz |  |      | Datum:<br>16.09.24 |
| 09:30         |  | - H. |                    |
| 09:40         |  | - 1  | 2eit:<br>09:30     |
|               |  |      |                    |
| 09:50         |  |      |                    |
| 10.00         |  |      | 1: FREI            |
|               |  |      |                    |
| 10:10         |  |      | 2. EREI            |
| 40.00         |  |      |                    |
| 10:20         |  |      |                    |
| 10:30         |  |      | 3: FREI            |
|               |  |      |                    |
| 10:40         |  |      | 4: FREI            |
| 10.50         |  |      |                    |
|               |  |      |                    |

|   | Möchten Sie die Startzeit über ihre Clubkarte<br>oder als Gast buchen? |
|---|------------------------------------------------------------------------|
|   | Über Clubkarte buchen                                                  |
| 2 | Als Gast buchen                                                        |
| × | Abbruch                                                                |

| Δ | mr | ne | ld | Шп | a |
|---|----|----|----|----|---|
| - |    |    |    |    |   |

| Spieler:               | Gast                             |
|------------------------|----------------------------------|
| Bereich:               | 18 Loch Platz                    |
| Datum:                 | 16.09.24                         |
| Zeit:                  | 10:00                            |
| Möc                    | hten Sie diese Zeit reservieren? |
| <ul><li>✓ 18</li></ul> | 8-Löcher-Reservierung vornehmen  |
| <ul><li>✓ 9</li></ul>  | -Löcher-Reservierung vornehmen   |
| ×                      | Abbruch, keine Reservierung      |
|                        |                                  |

| Name: Gast                              |        |
|-----------------------------------------|--------|
| Club: -                                 |        |
| Hcp.: -                                 |        |
| Welches Greenfee möchten Sie buchen?    |        |
| Greenfee Gast 18-Loch - MoFr Erwachsene | 80.00  |
| Greenfee Gast 18-Loch - MoFr Kinder     | 40.00  |
| Greenfee Gast 18-Loch - SaSo Erwachsene | 100.00 |
| Greenfee Gast 18-Loch - SaSo Kinder     | 60.00  |
| 9-Loch Erwachsene - MoFr ASG            | 30.00  |
| 9-Loch Erwachsene - MoFr Clublos        | 40.00  |
| 9-Loch Erwachsene - MoFr Partnerclub    | 20.00  |
| 9-Loch Erwachsene - MoFr VIP            | 0.00   |
| ✓ Greenfee buchen                       |        |

| Sollen die                               | se Buchungen bestätigt werd      | en?          | <b>√</b> <u>о</u> к |
|------------------------------------------|----------------------------------|--------------|---------------------|
| 18 Loch Platz<br>S Greenfee Gast 18-Loch | 16.09.24 17<br>- MoFr Erwachsene | :00<br>80.00 | X Abbruch           |
|                                          |                                  | 80.00        |                     |

| 18-Loch Terminal 18-Loch Termi                                                                                                    | Platz:            |
|----------------------------------------------------------------------------------------------------|-------------------|
| Mo, 16.09.24<br>18 Loch Platz                                                                                                    | Datum:            |
| 16:10                                                                                                    | 16.09.24<br>Zeit: |
| 16:20                                                                                                    | 17:00             |
| 16:30                                                                                                    | 1: Gast ()        |
| 16:40                                                                                                    |                   |
| 16:50                                                                                                    | 2: FREI           |
| 17:00 (* 19:00 M (-)                                                                                                    | 3: FREI           |
| 17:10                                                                                                    |                   |
| 17:20                                                                                                    | 4: FREI           |
| Mo 16.09. Di 17.09. Mi 18.09. Do 19.09. Fr 20.09. Sa 21.09. So 22.09.                                                                  |                   |
| PAY: Mitglieder, PAY: Partnerclub, PAY Sundowner 16:00 - 18:00, PAY: Standard, *\$ CHF 50         KW 38         16.09.24         16:50 | Startzeit buchen  |

And now the variant (as with the ticket machine), if you select the item via "Book green fee" and pays:

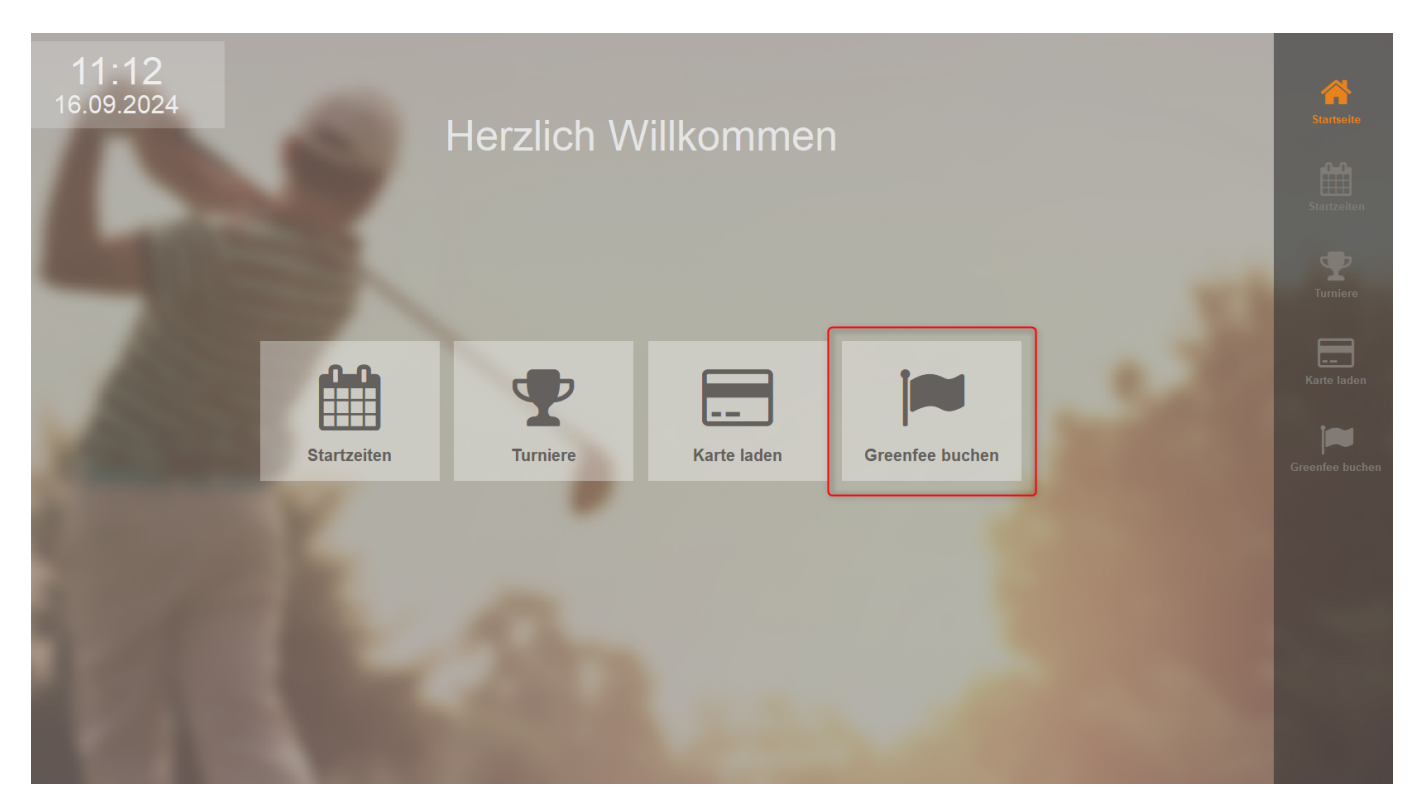

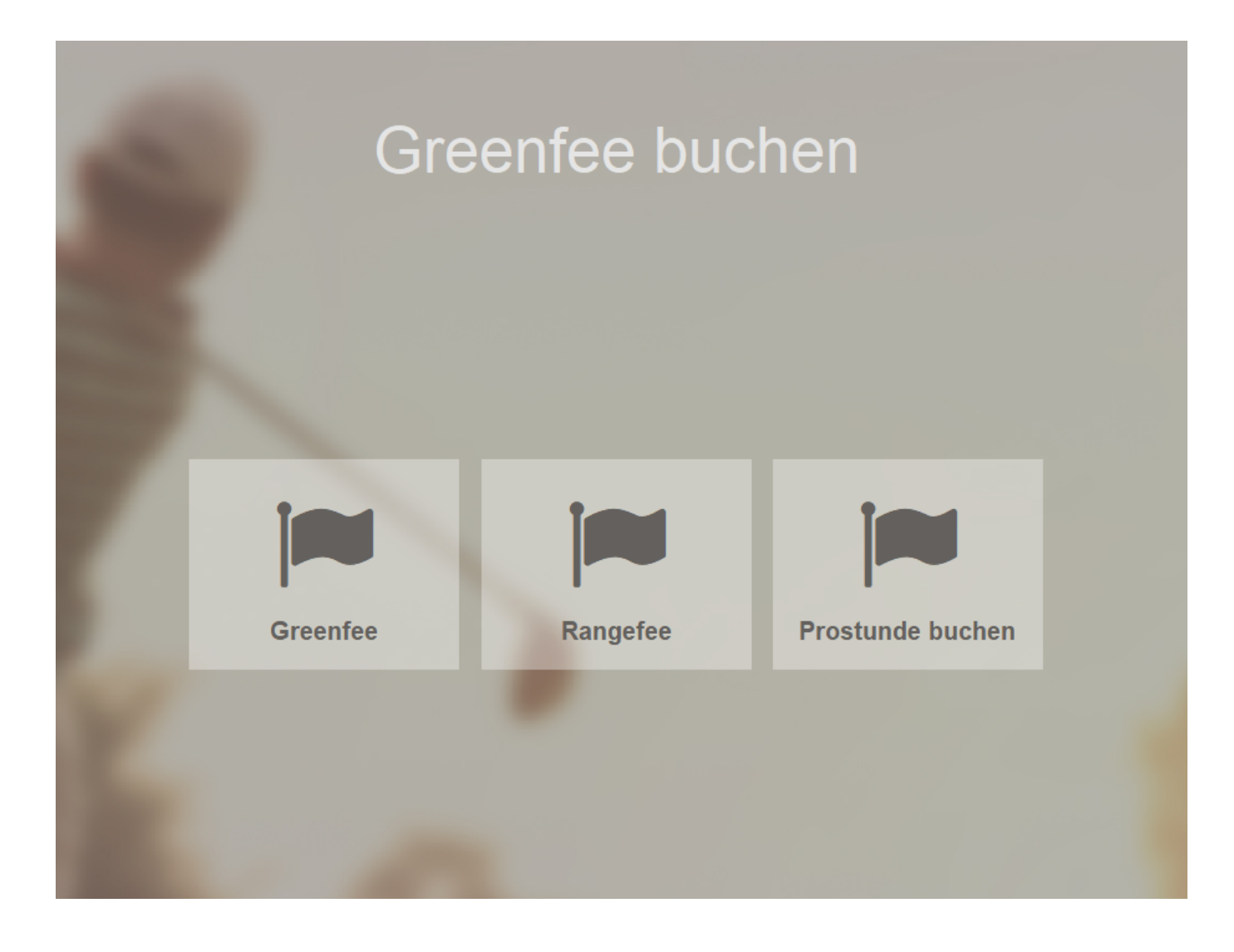

| Gree     | nfee buche       | n               |        |
|----------|------------------|-----------------|--------|
|          |                  |                 |        |
| lame:    | Gast             |                 |        |
| lub:     | Gast             |                 |        |
| Icp.:    |                  |                 |        |
| Nelche   | s Greenfee möcht | en Sie huchen?  |        |
| Rangef   | ee               |                 | 10.00  |
|          |                  |                 | 10,000 |
|          |                  |                 |        |
|          |                  |                 |        |
|          |                  |                 |        |
|          |                  |                 |        |
|          |                  |                 |        |
|          |                  |                 |        |
|          |                  |                 |        |
|          |                  |                 |        |
|          |                  |                 |        |
|          |                  |                 |        |
|          |                  |                 |        |
|          |                  |                 |        |
|          |                  |                 |        |
|          |                  |                 |        |
|          |                  |                 |        |
|          |                  |                 |        |
|          |                  |                 |        |
|          |                  |                 |        |
| <b>~</b> |                  | Greenfee buchen |        |
|          |                  |                 |        |
|          |                  |                 |        |
| ×        |                  | Abbruch         |        |

Design gallery:

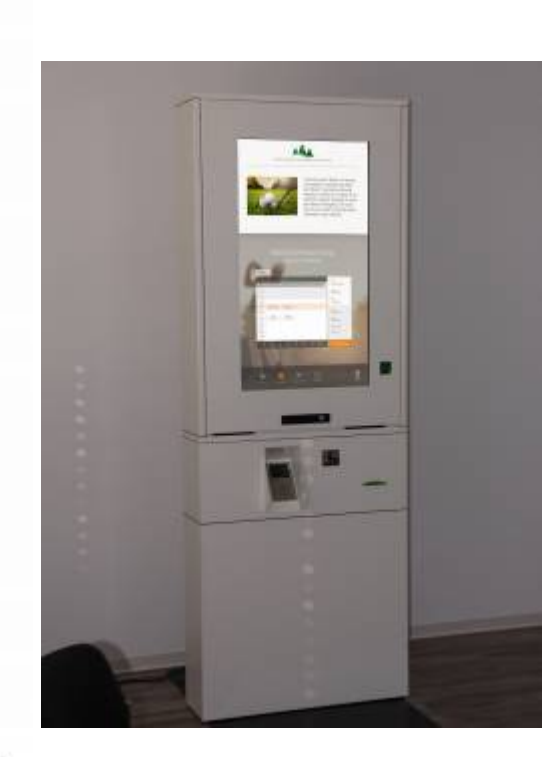

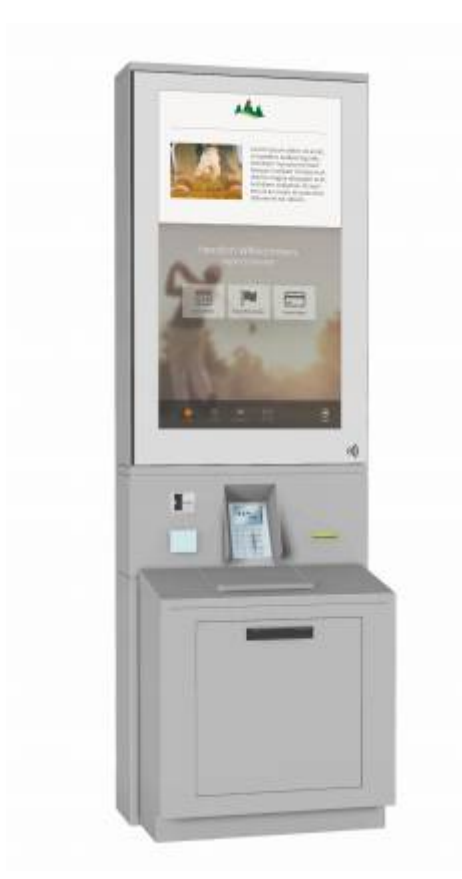

14:55 Freitag, 3. Februar

Herzlich willkommen im Club!

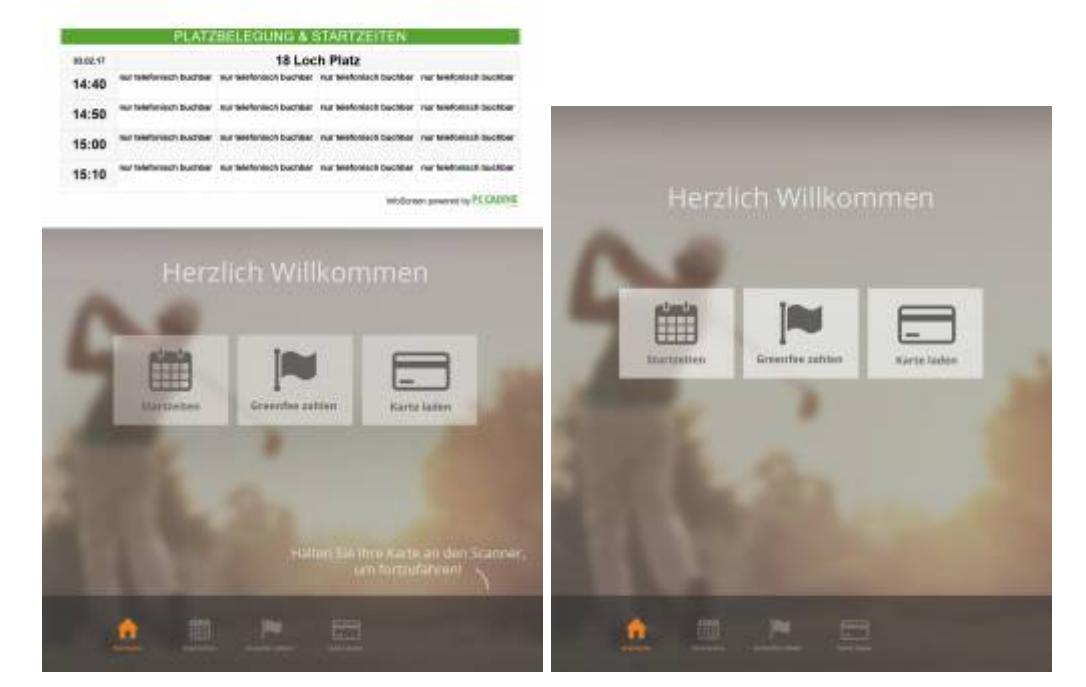

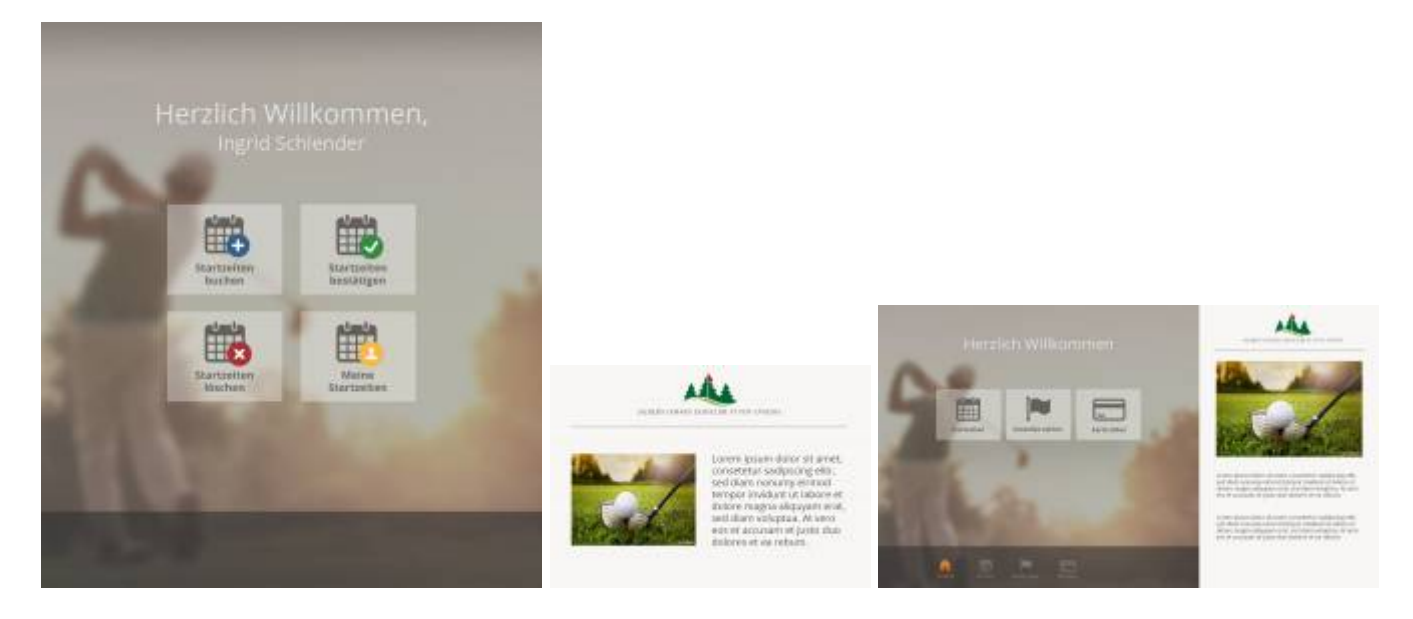

#### Terminal bag tag with scorecard A4 format: design example

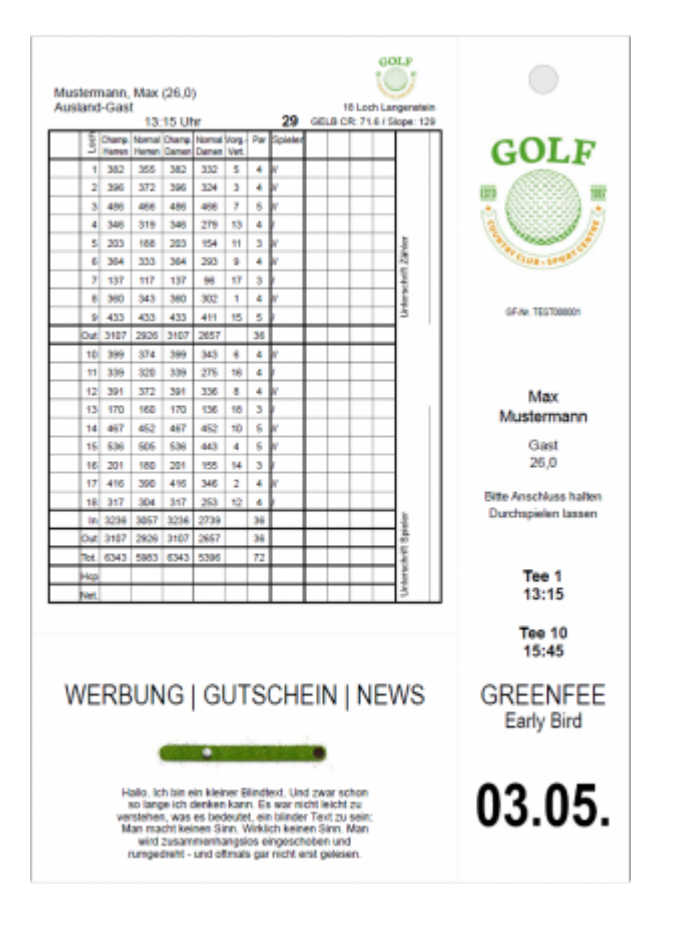

### **Terminal types**

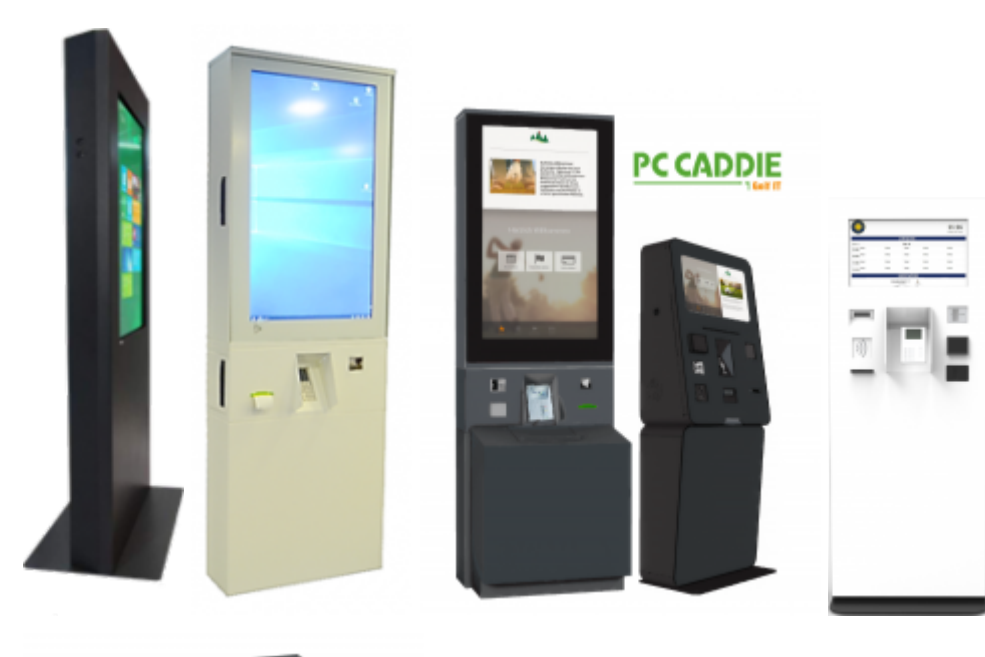

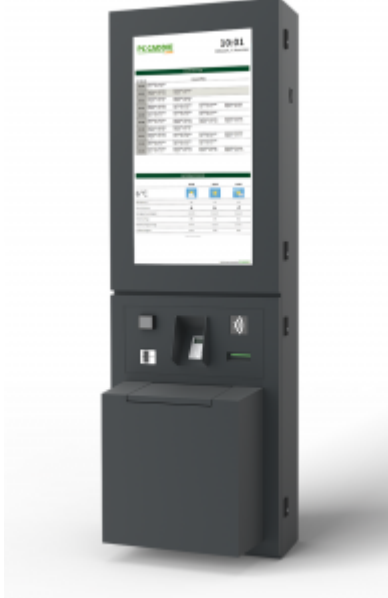

### **Terminals installed**

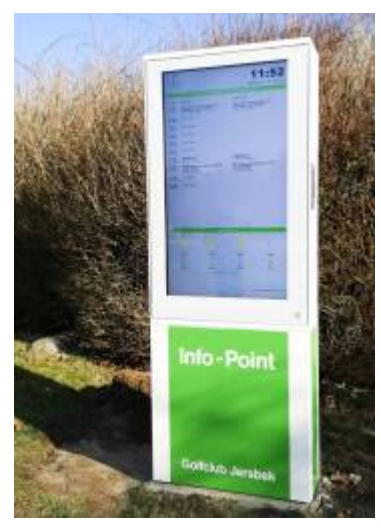

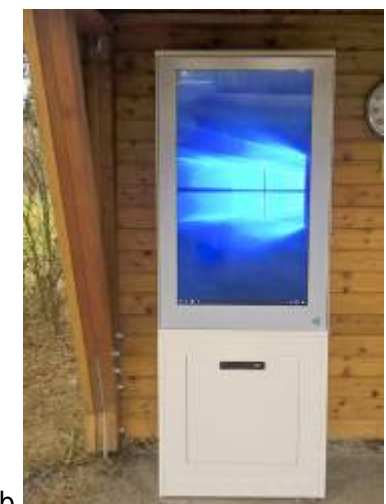

Jersbek Golf Club

Golfclub Hohenhardterhof

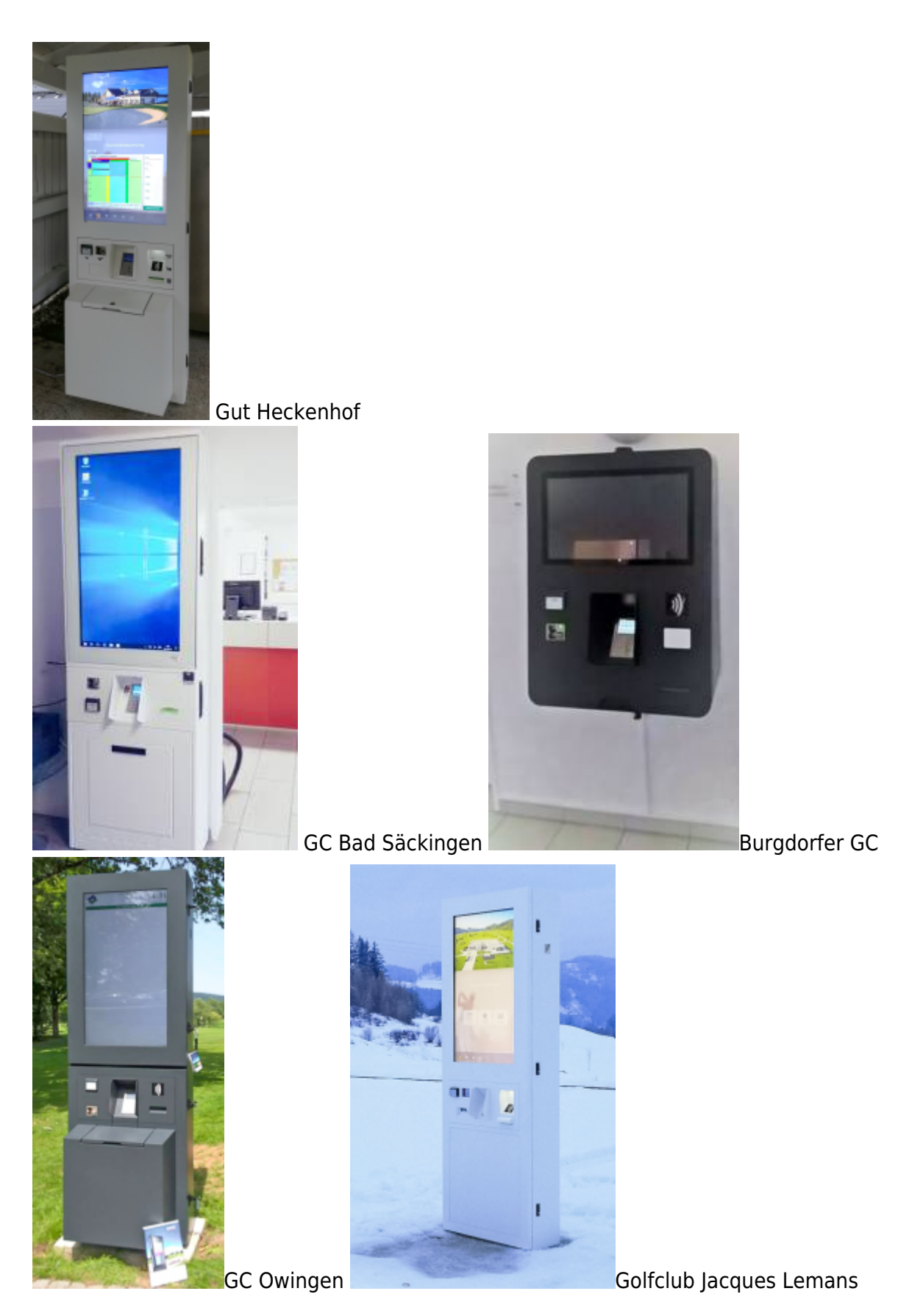

Further self-service terminals can be visited:

- Golfpark Otelfingen (CH) (TRONDHEIM)
- Golfpark Oberkirch (CH)(SKAGEN and TRONDHEIM)
- Golfpark Holzhäusern (CH) (2x TRONDHEIM)
- Golfpark Martim (D)(TRONDHEIM)

• Golfclub Linsberg (A)